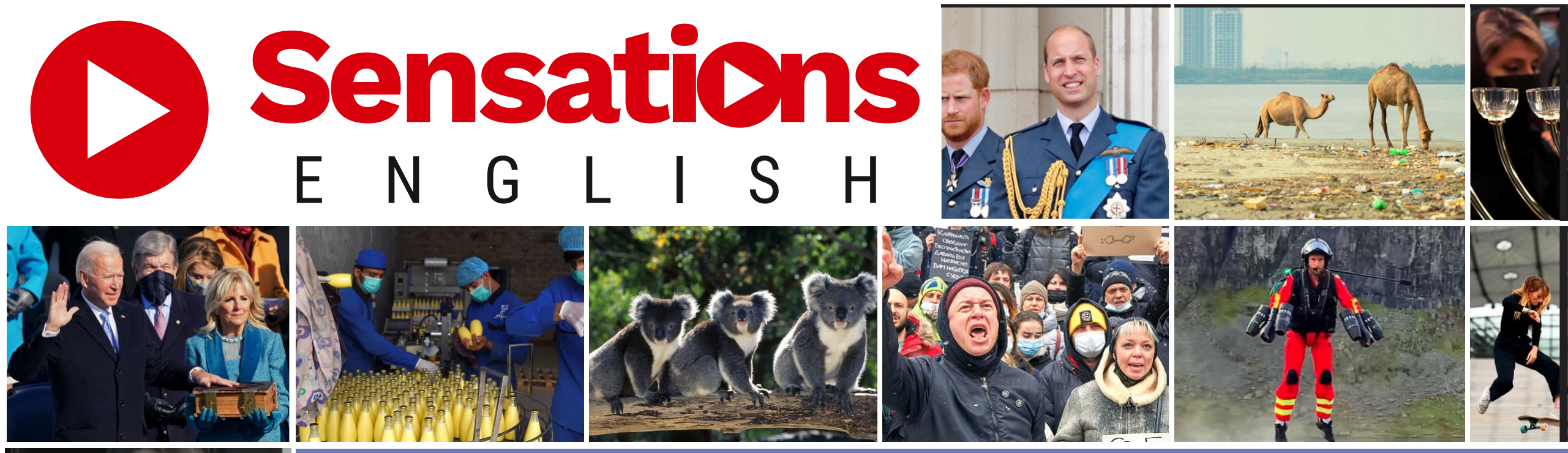

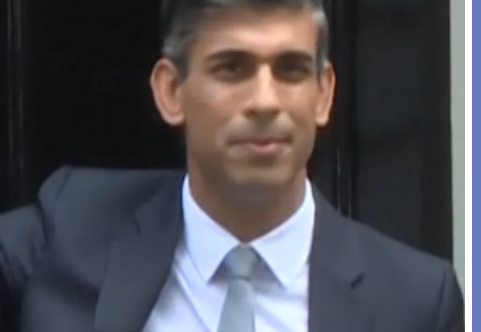

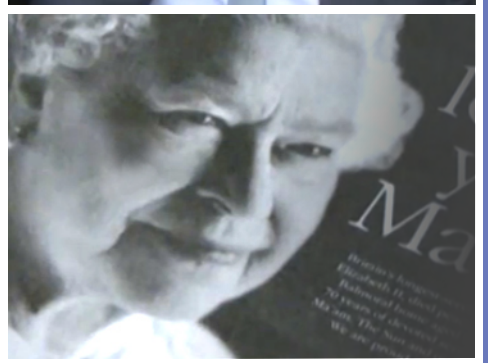

## Nutzung von Sensations English für Schüler/innen

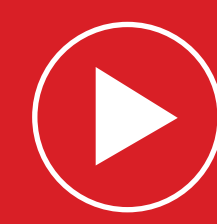

### Anmelden als Schüler/in (über Smartphone oder Laptop)

### Klicke auf <u>https://sensationsenglish.de</u> auf "Anmelden"

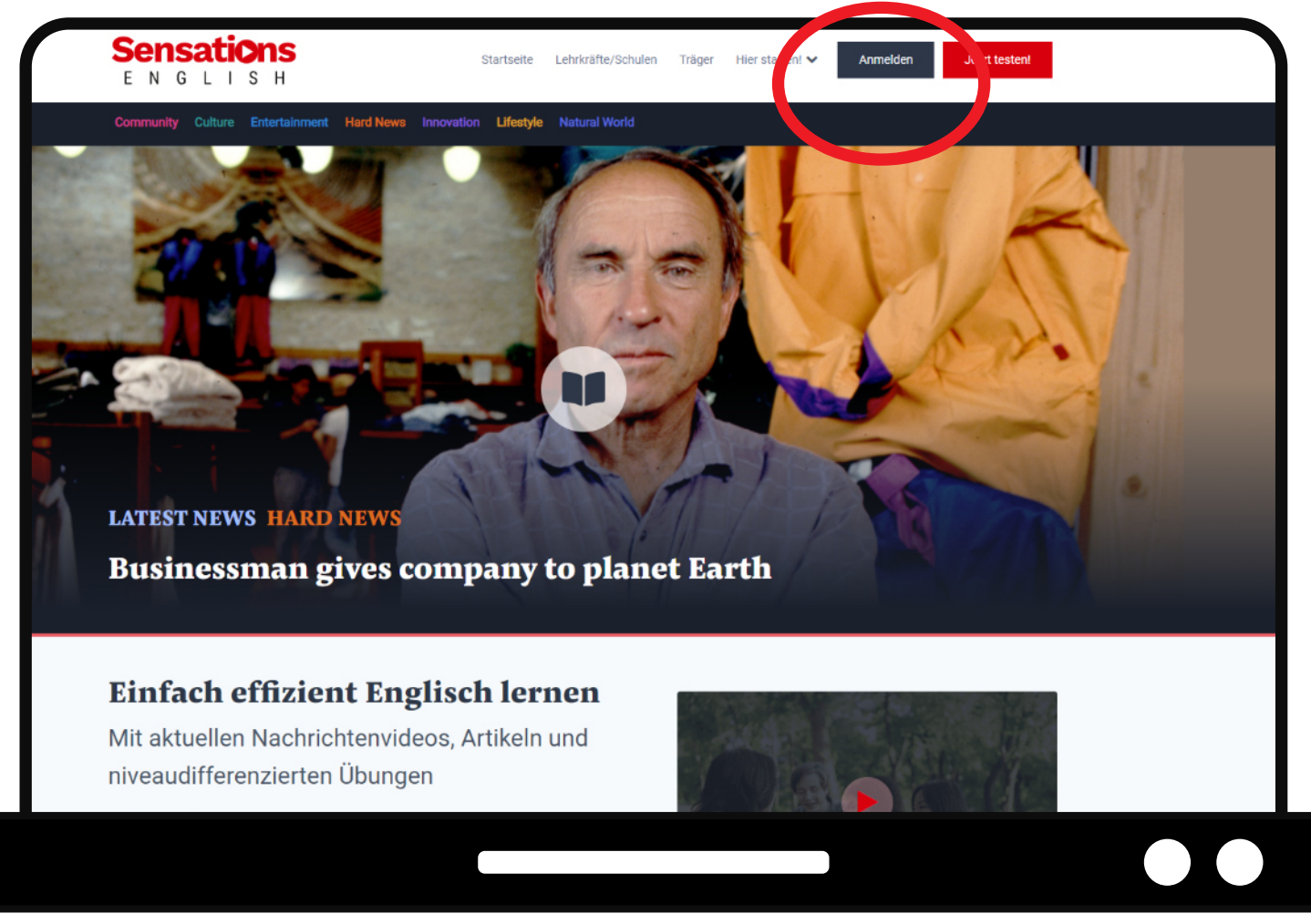

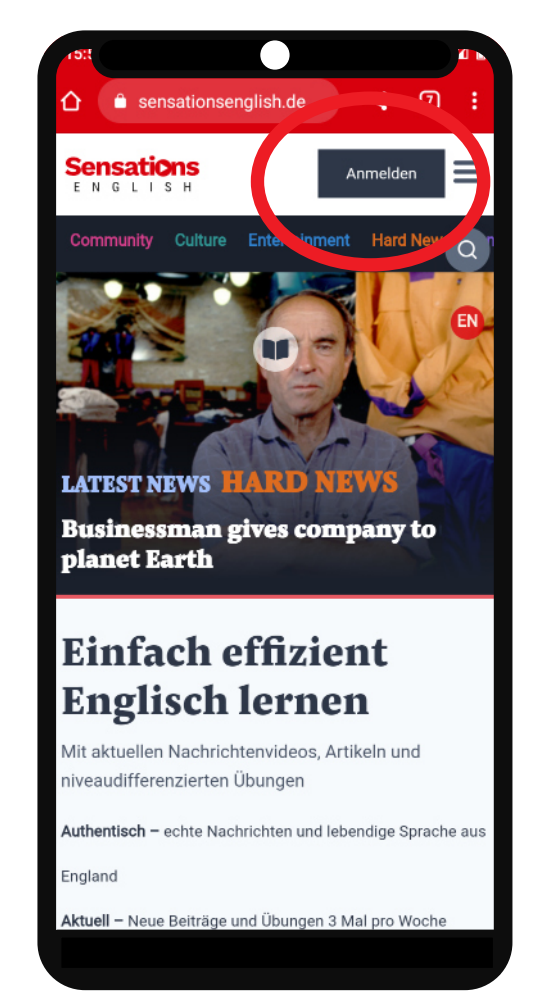

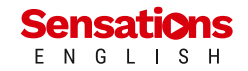

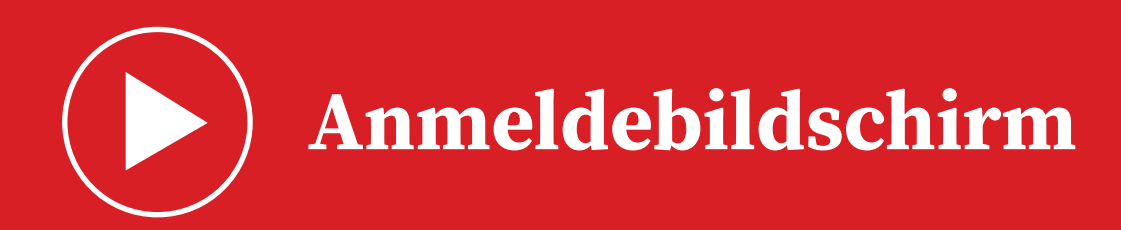

1. Klicke auf **"Anmelden"**.

2. Gib deine E-Mail-Adresse oder deinen Benutzernamen ein.

3. Klicke auf "Anmelden".

4. Wähle das Konto deiner Schule aus.

5. Gib dein Kennwort ein.

6. Klicke auf "Anmelden".

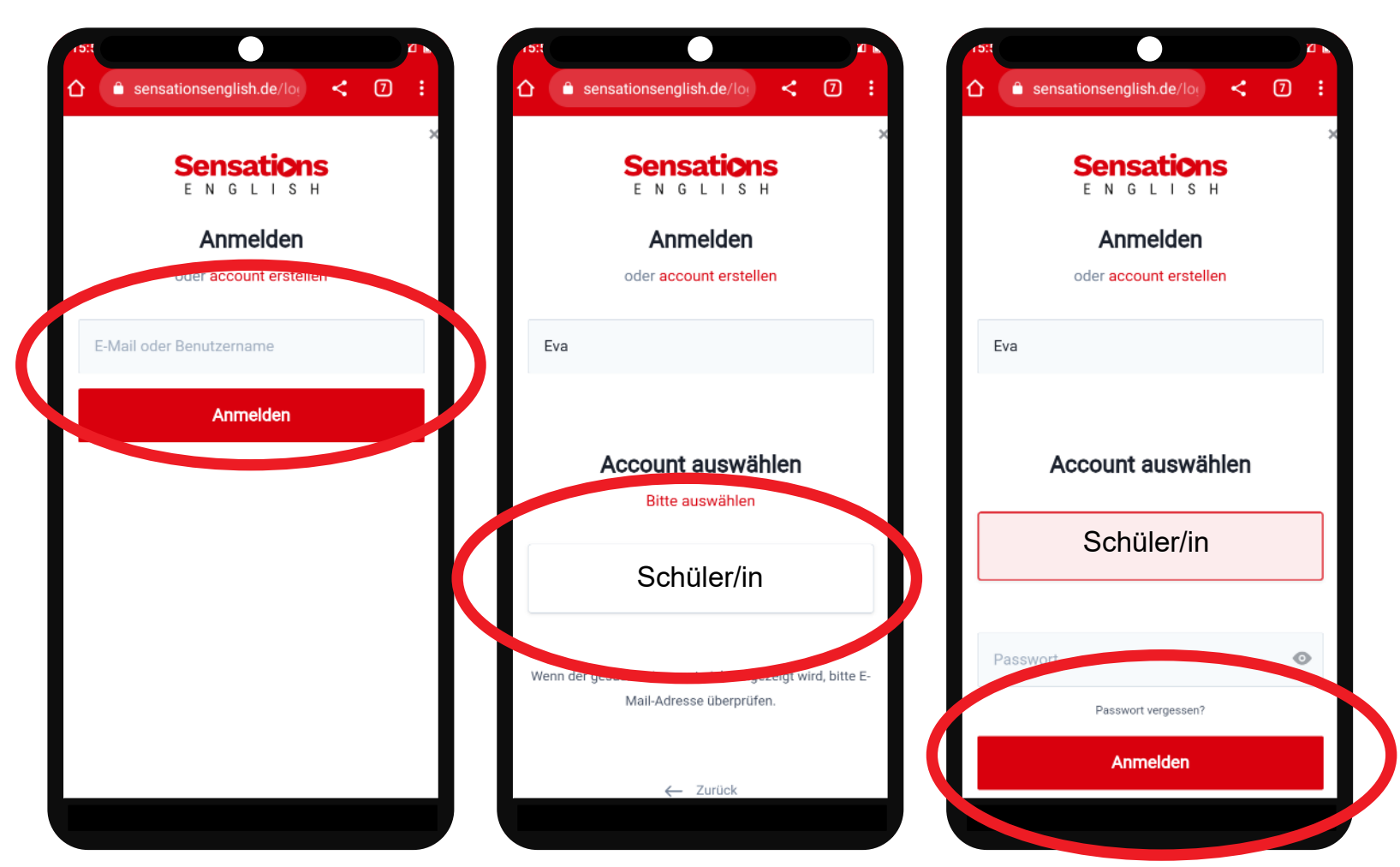

Sensations

## Dies ist dein Startbildschirm (auf dem Smartphone)

### Der "Hamburger" ist das **Menü für Schüler/innen**

Klicke auf die farbigen **Kategorien** oben, um News zu finden.

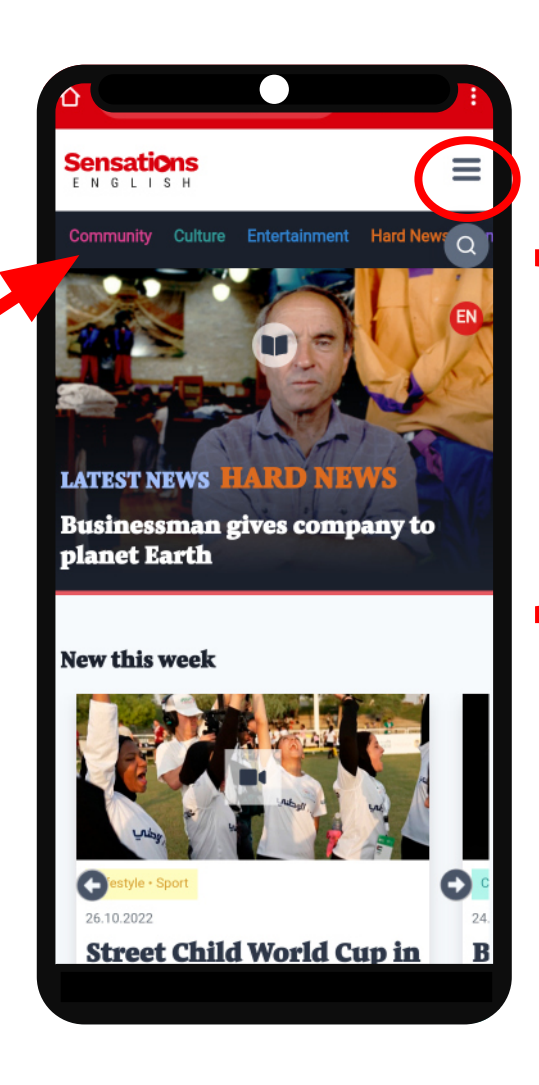

Das **Hauptbild** ist ein Link zur letzten News.

**Scrolle nach unten** für Links zu anderen aktuellen News.

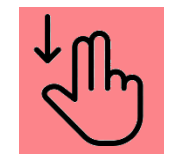

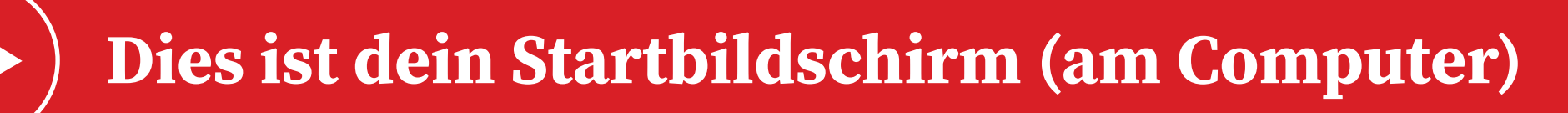

Klicke auf die farbigen **Kategorien** oben, um News zu finden.

> Das **Hauptbild** ist ein Link zur letzten News.

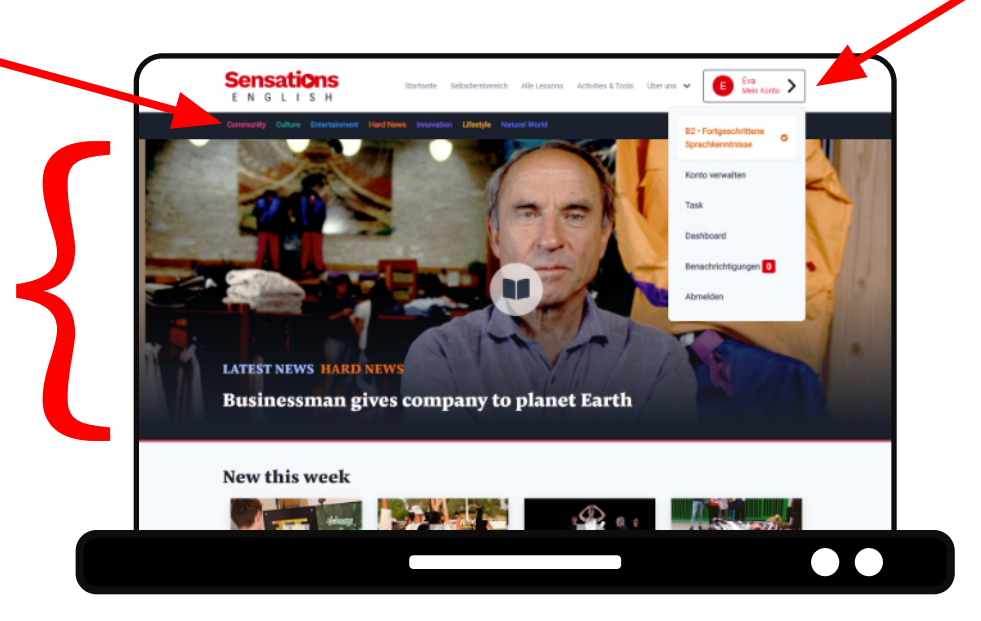

Dies ist das Menü für **Lernende**.

**Scrolle nach unten** für Links zu anderen aktuellen News.

LISH

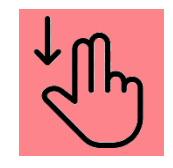

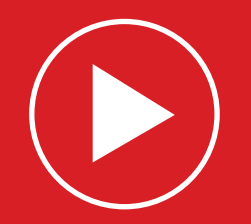

#### Sensations

Community Culture Entertainment Hard Net

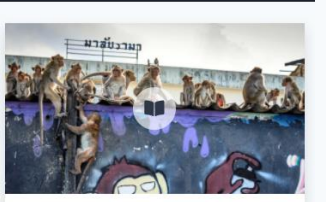

13th July 2020 - Animals Monkeys take over Thai city

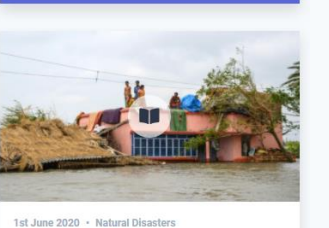

Super-cyclone Amphan hits the Bay of Bengal

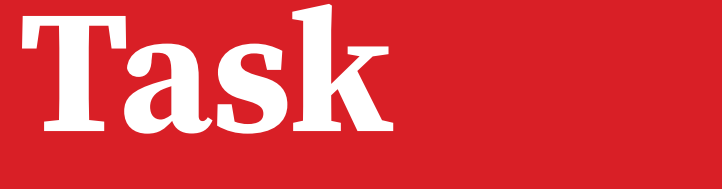

## bearbeiten

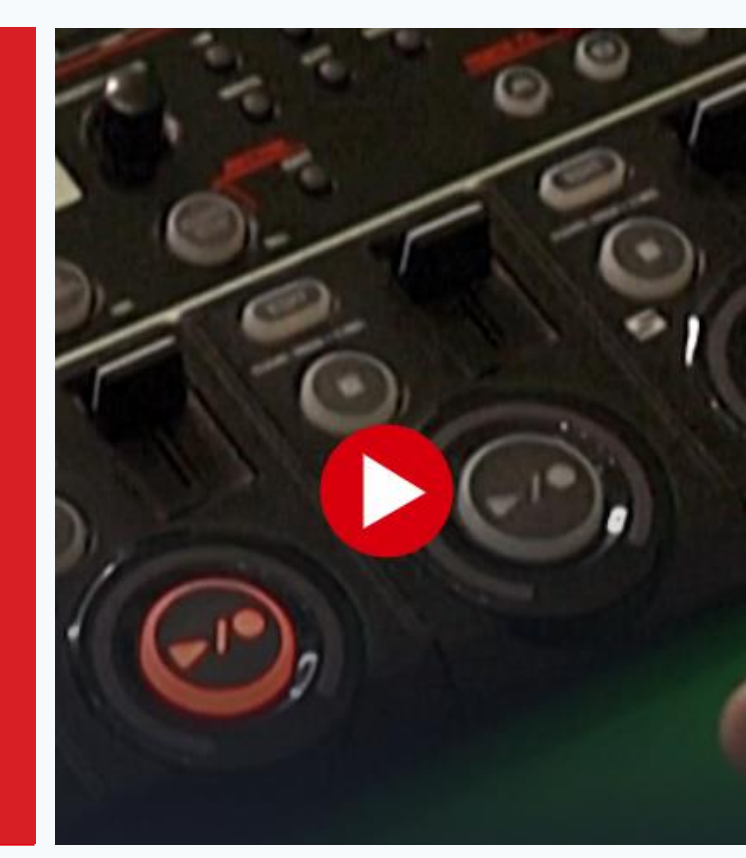

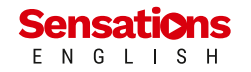

Persönliches Menü

- 1. Tippe auf den **Hamburger**.
- 2. Wähle deinen **Namen** am Ende des Menüs aus.
- 3. Tippe auf "**Task**".

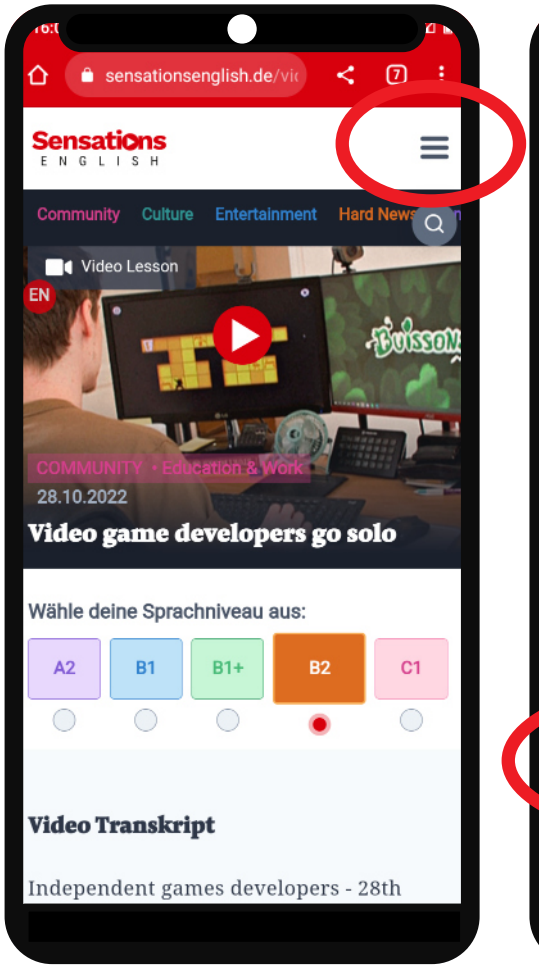

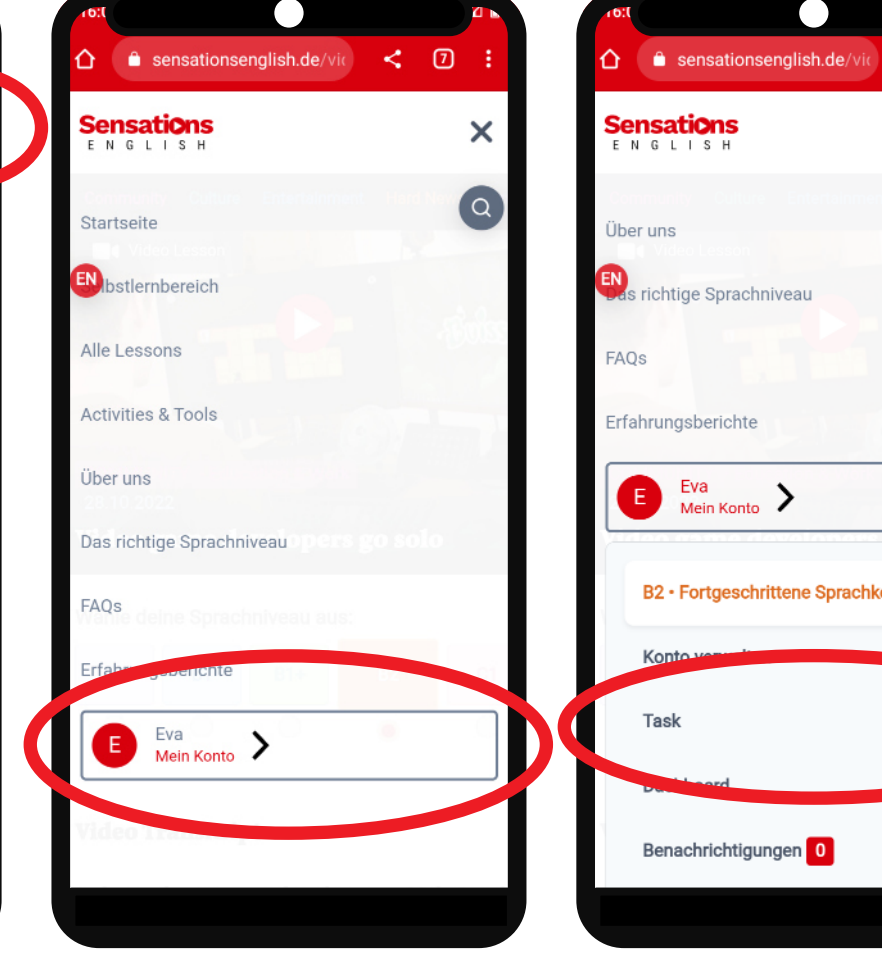

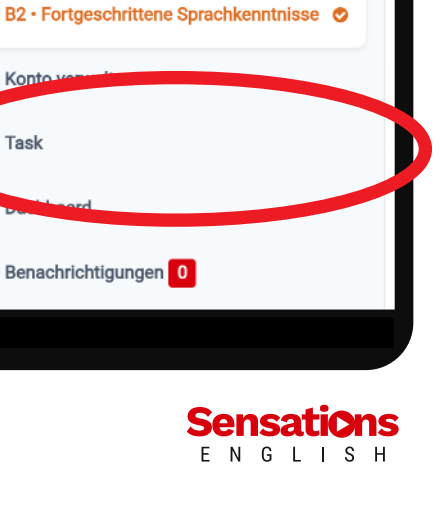

< 7

X

Q

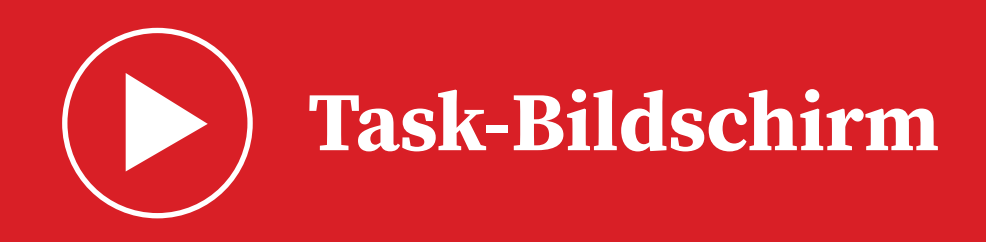

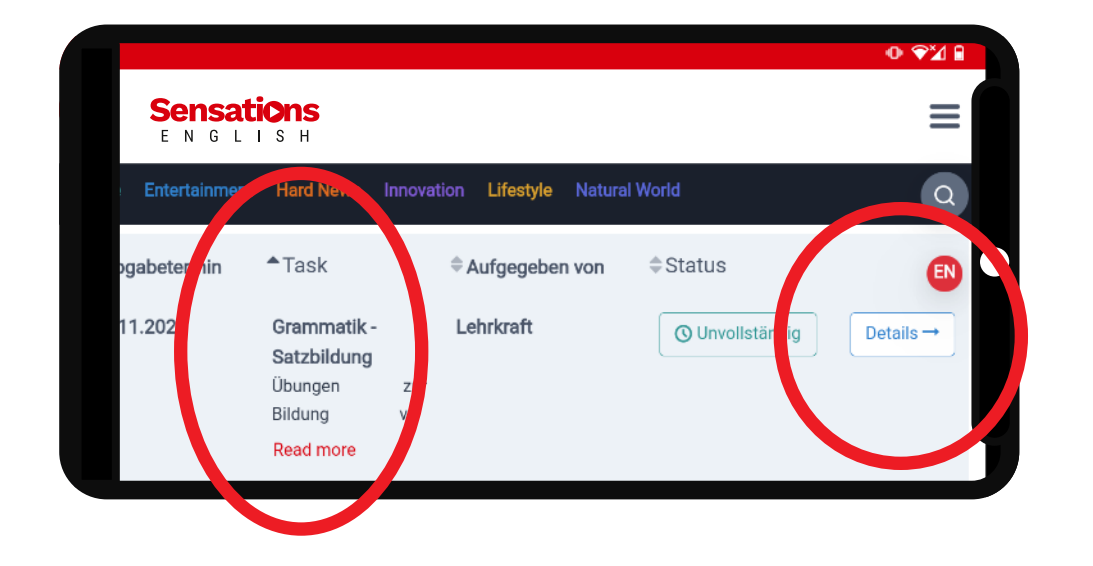

- Wähle die richtige Task.
- Tippe auf "Details", um die Task anzuschauen.

Du kannst jede Zeile von links nach
 rechts scrollen.

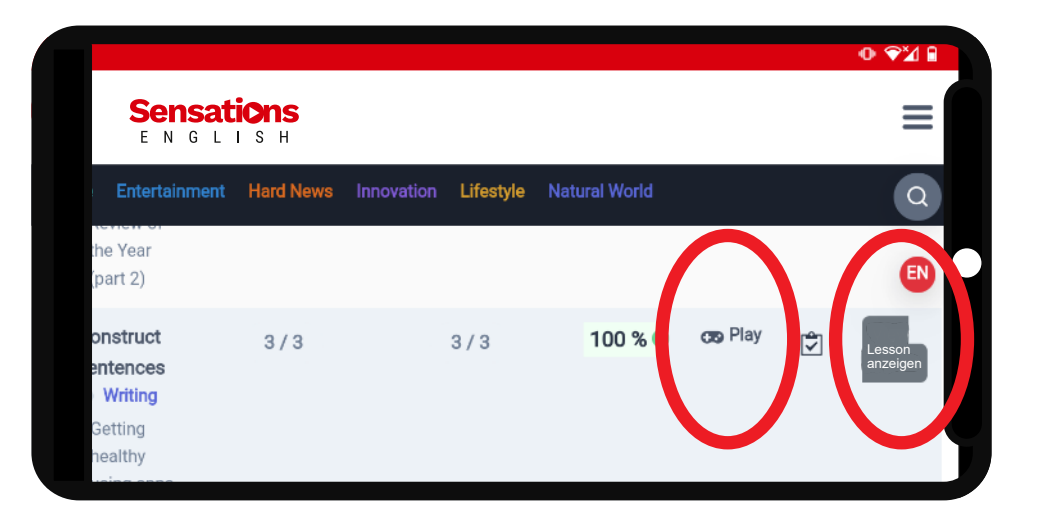

- Wähle "Lesson anzeigen".
- Sieh das Video an bzw. lies oder höre die News.
- Wähle die Verständnis-Activity aus.
- Klicke "**Play**".

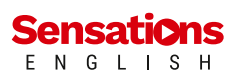

## Activities durchführen und Antworten prüfen

|                                                        |           |            |           |               |          |   | o ⊽⊻ ₽           |
|--------------------------------------------------------|-----------|------------|-----------|---------------|----------|---|------------------|
| Sensations<br>ENGLISH                                  |           |            |           |               |          |   | ≡                |
| Culture Entertainment                                  | Hard News | Innovation | Lifestyle | Natural World |          |   | Q                |
| the Year<br>(part 2)                                   |           |            |           |               |          |   | EN               |
| Construct<br>sentences<br>Writing                      | 3/3       |            | 3/3       | 100 🔍         | coo Play | ٦ | L sson<br>zeigen |
| <ul> <li>Getting<br/>healthy<br/>using apps</li> </ul> |           |            |           |               |          |   |                  |

- 1. Tippe auf "**Play**", um eine Activity durchzuführen.
- Klicke nach der Activity auf für deine Bewertung und dein Feedback.

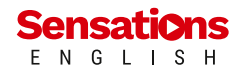

**Eine Activity durchführen** 

- 1. Wähle "Activity durchführen".
- 2. Beantworte die Frage.
- 3. Wähle "Antwort prüfen" aus.
- 4. Geh für mehr Activities zurück zu deinen **Task-Details**.

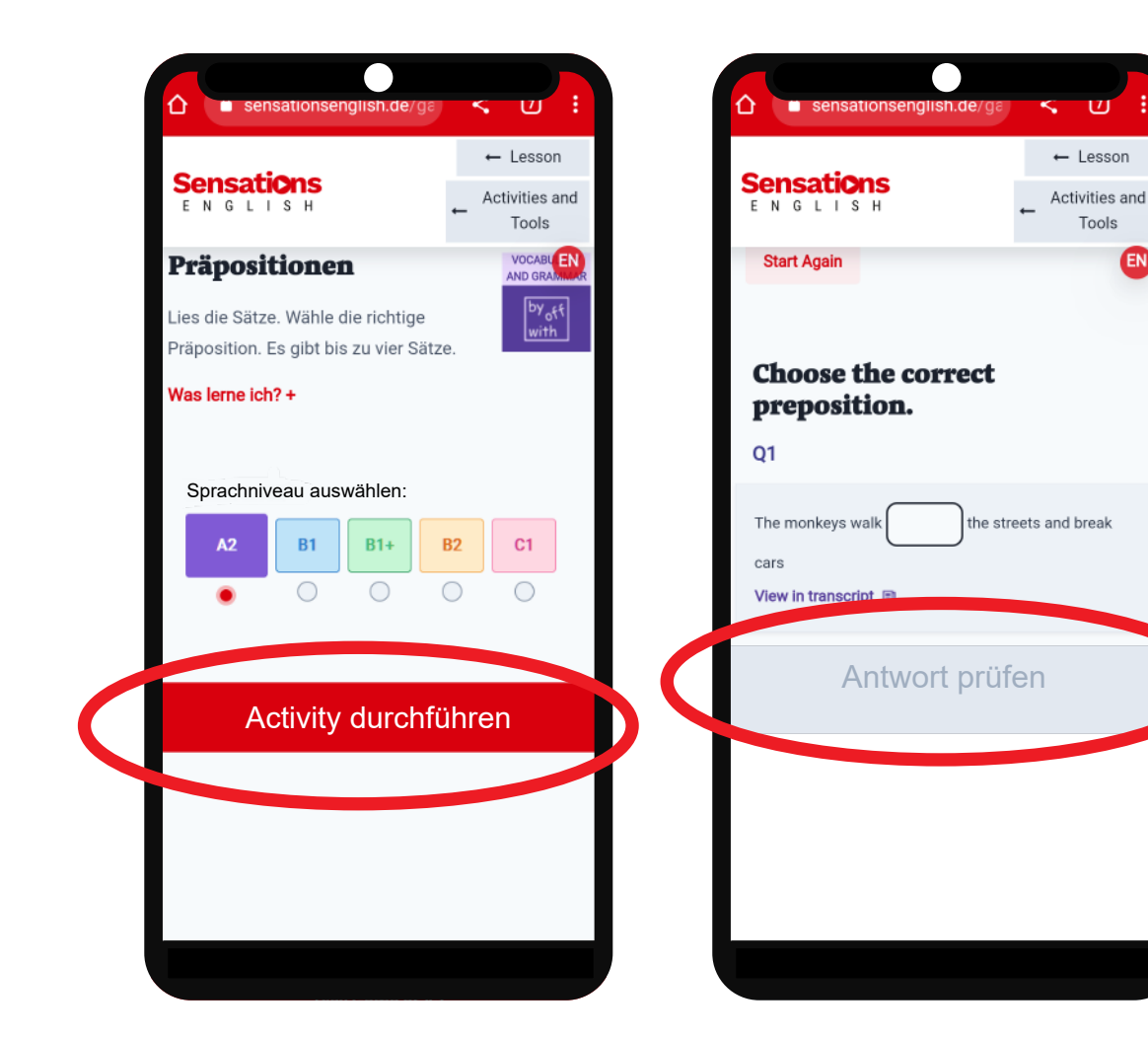

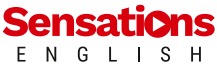

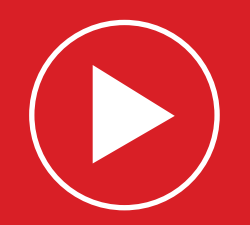

#### Sensations ENGLISH

Community Culture Entertainment Hard N

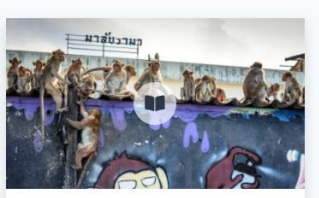

13th July 2020 - Animals Monkeys take over Thai city

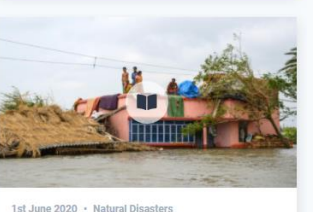

Super-cyclone Amphan hits the Bay of Bengal

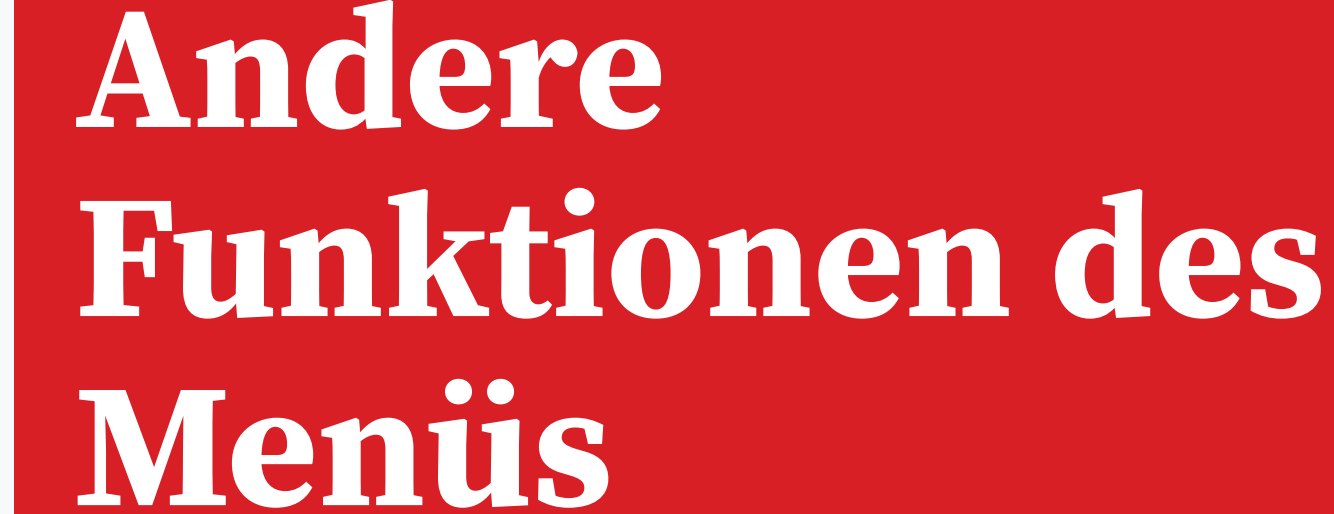

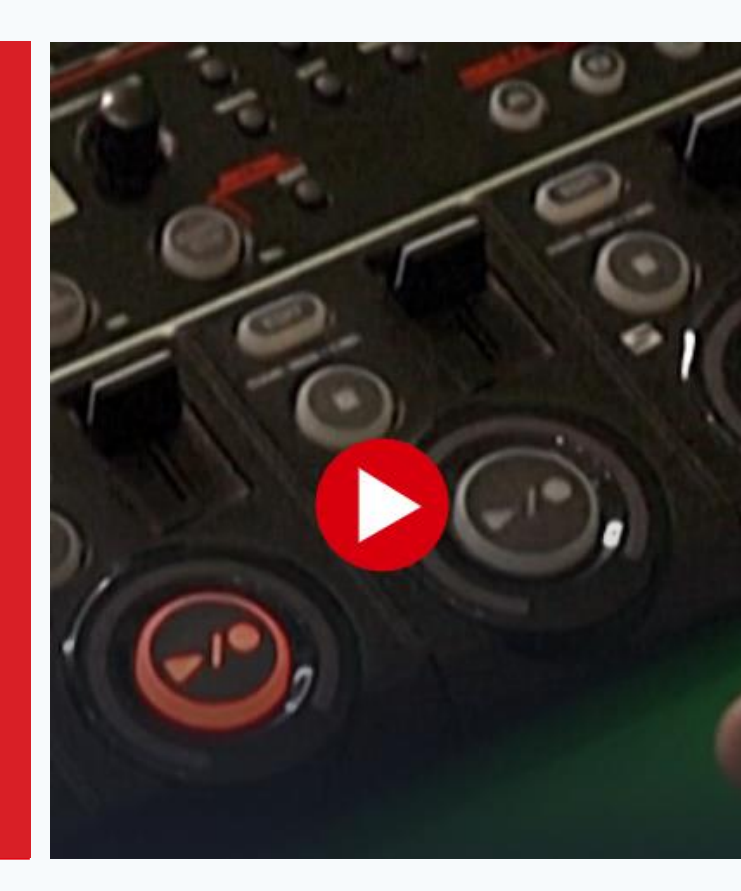

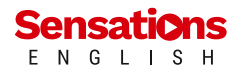

## ) Gradebook und Benachrichtigungen

Vom Hamburger aus...

• Das **Dashboard** zeigt dir alle Ergebnisse deiner Activities.

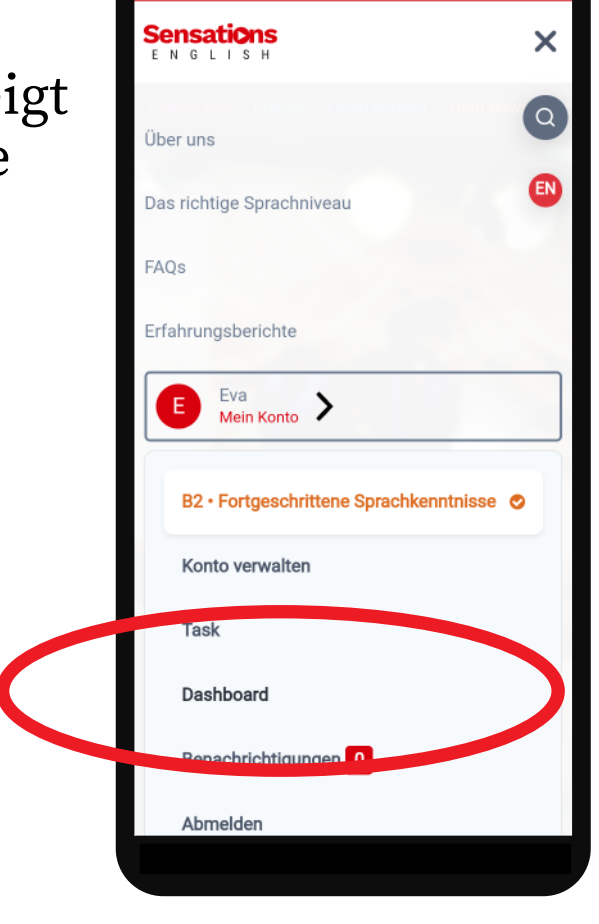

Vom Hamburger aus...

• Benachrichtigungen zeigen dir...

... neue Tasks von deiner Lehrkraft.

... Feedback von deiner Lehrkraft.

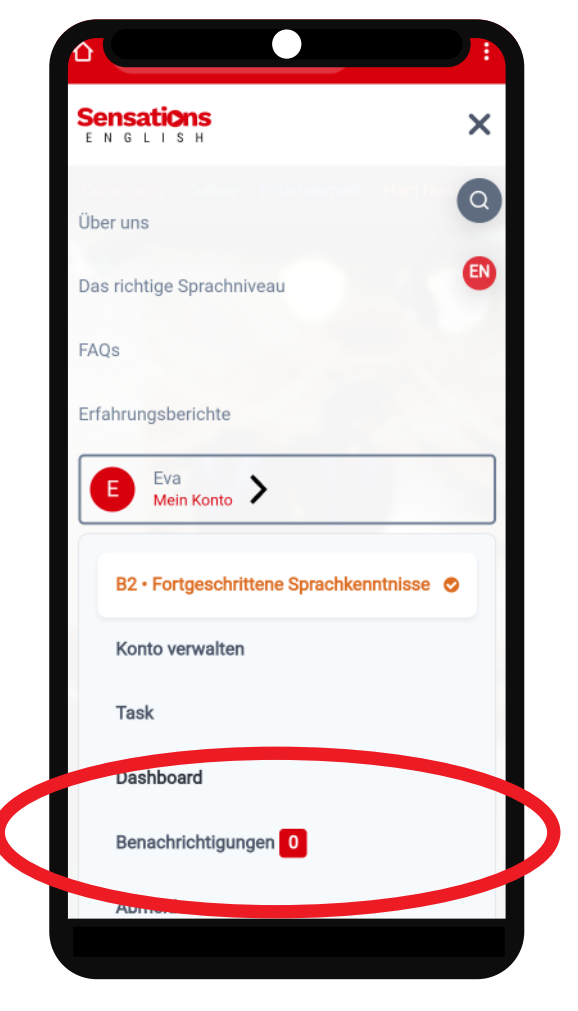

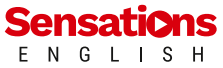

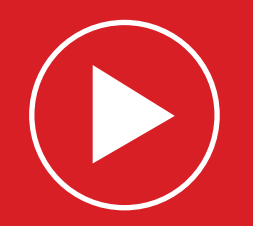

#### Sensations

community Culture Entertainment Hard Ne

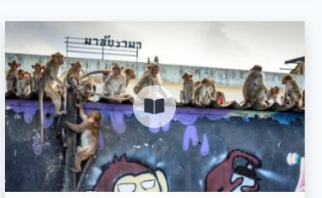

13th July 2020 - Animals Monkeys take over Thai city

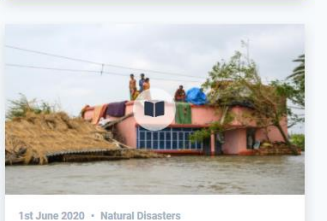

1 1 27

Super-cyclone Amphan hits the Bay of Bengal

# Sensations E N G L I S H

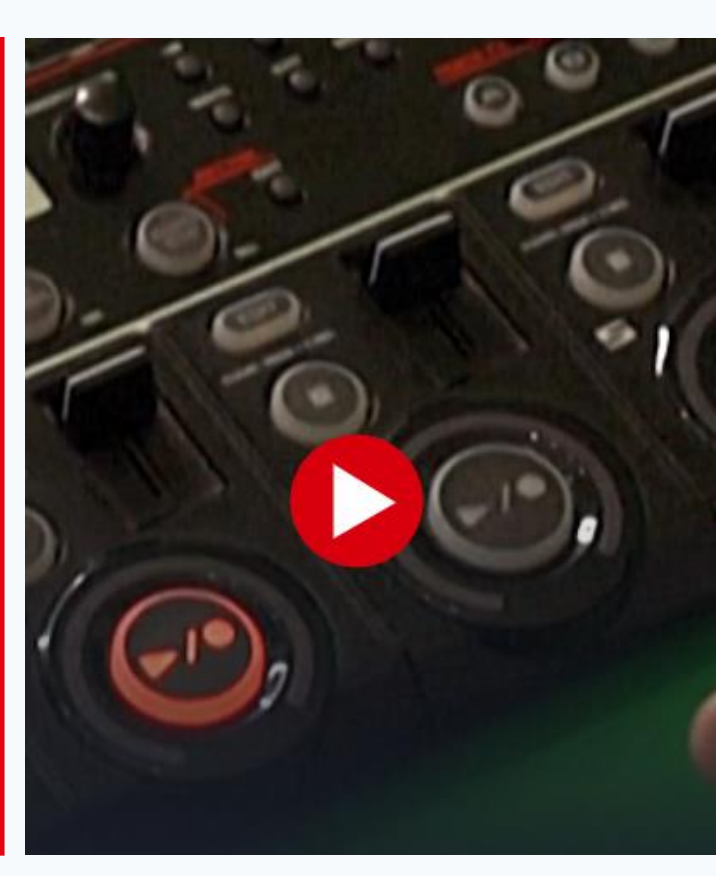

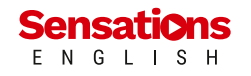